## PR&C Submittable Documentation

https://csb.submittable.com/submit/c6c7b430-6a0d-4a56-ba7d-0a8206a5dde9/prc-documentation

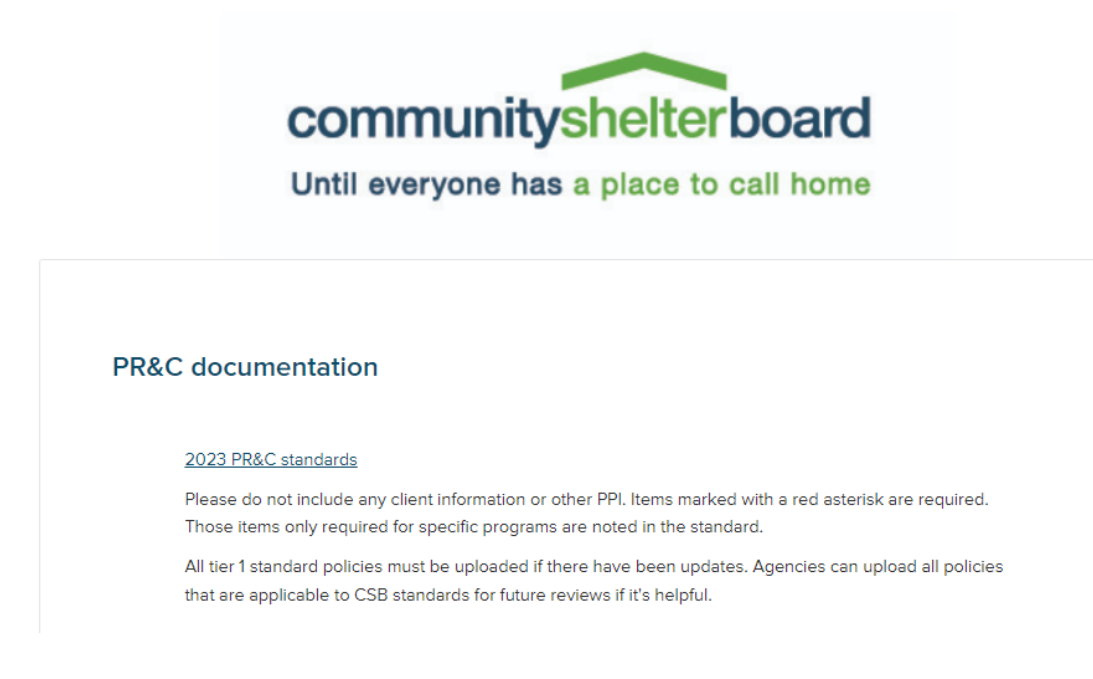

PR&C documentation should be submitted one week prior to each agency's review.

Click on "Create Your Account" or "Sign Up".

**Create one agency sign-on.** Using the same sign-on, multiple users at each agency can update the application prior to submission. The application will be saved as a draft until all required fields are completed and the application is submitted. **To ensure that all information is properly saved, only one person should update the application at a time.** 

- $\circ$  Fields with an \* are required.
- Select "Choose File" where requested. The list of acceptable file types is listed below the "Choose File" button.

| gency Name *                            |                                                                                 |
|-----------------------------------------|---------------------------------------------------------------------------------|
| /hat year were the agency po            | icles last submitted                                                            |
| 1- Board meeting minutes (mo            | st recent minutes with homeless representation)                                 |
| cceptable file types: .pdf, .doc, .docx | Choose File                                                                     |
| 1- Confirmation that agency's           | program plan was reviewed by board member with lived experience of homelessness |

• For tier 1 standards that are required every year, attach the policy and note the changes or confirm that no changes were made to the policy since the last submission.

|                    | Choose File                                                                                                    |
|--------------------|----------------------------------------------------------------------------------------------------|
| lect               | up to 3 files to attach. No files have been attached yet. You may add 3 more files.                                                                                                    |
| ccept              | able file types: .pdf, .doc, .docx                                                                                                    |
| he age<br>conflict | ency has a conflict of interest policy that includes prohibiting conflict of interest and nepotism for staff and volunteers.<br>of interest policy, including governance policy showing the inequancy the policy is resigned. |
| riefly             | v describe any changes, if applicable.                                                                                                    |
|                    |                                                                                                    |
|                    | confirm there have been no changes since the last review                                                                                                    |
|                    | ommini diere have been no changes since die last leview                                                                                                    |
|                    |                                                                                                    |
|                    |                                                                                                    |

• Tier 2 standards are only required to be provided every 4 year. If your scheduling email notes this is the agency's full review year, please upload those policies.

| A3- Religious participation polic (tier 2, required for full reviews) |  |
|-----------------------------------------------------------------------|--|
| Choose File                                                           |  |
| Ipload a file. No files have been attached vet.                       |  |

Acceptable file types: .csv, .doc, .docx, .odt, .pdf, .rtf, .bxt, .wpd, .wpf, .gif, .jpg, .jpeg, .png, .svg, .tif, .tiff

The agency has a written policy that prohibits requiring, mandating, or improperly influencing religious participation as a prerequisite to receiving agency services.

## • If documentation is only needed for select program types, it will be noted.

E2- Housing First (all program types) & disability-related supportive services police (PSH, TH, RRH, CARR Team) if there have been changes since the last review.

| Choose File                                                                                                    |  |
|----------------------------------------------------------------------------------------------------|--|
| Select up to 2 files to attach. No files have been attached yet. You may add 2 more files.                                                                                                    |  |
| Acceptable file types: .pdf, .doc, .docx                                                                                                    |  |
| The program adheres to a Housing First model, working to efficaciously prevent literal homelessness or place people experiencing homelessness in housing<br>without preconditions on housing assistance. Quick resolution of housing crises are the central priority of all programs. |  |

Disability-related supportive services are voluntary, except where required by HUD regulations, and tenants are not required to engage in disability-related supportive services as a condition of their tenancy, in accordance with Housing First principles. Participation in supportive services that are not disability-related may be required as a condition of the program. Participation may be required if clients are at or have been at imminent risk of eviction and services are necessary to maintain tenancy (e.g., protective payee). Programs should not have sobriety requirements unless authorized by the CoC and HUD.

- Some questions have a link to the document that needs to be completed. Click on the link, complete the information and then select "Choose File" to upload the completed document.
- Select "Save Draft" until you have upload all of the required documentation, then select "Submit Form"

| Self-Certification standards *                                                                                                    |
|----------------------------------------------------------------------------------------------------|
| Choose File                                                                                                    |
| Select up to 50 files to attach. No files have been attached yet. You may add 50 more files.                                                                                                    |
| Acceptable file types: .pdf, .doc, .docx, .jpg, .jpeg, .gif, .tif, .png, .                                                                                                    |
| Limited Reviews need to self-certify all Tier 2 and Tier 3 standards (PDF Fillable Form). For reviews need to self-certify all Tier 3 standards (PDF fillable form).<br>Sign each standard in the column labeled Certifying Official and select a the second state conclusion |
| Save Draft Submit Form                                                                                                    |
|                                                                                                    |

• Once your application is submitted, the status will display as "In-Process".

| Cathy Ellerbrock |             |          |          |           |                      |                  |                    |
|------------------|-------------|----------|----------|-----------|----------------------|------------------|--------------------|
| My Subm          | ission      | S        |          |           |                      |                  |                    |
| All Submissions  | Active      | Accepted | Declined | Withdrawn | Saved Drafts         |                  | Sort by date       |
| In-Progress      | Beth Fetzer | r Rice   |          | Comr      | nunity Shelter Board | - Homeless Famil | ies Foundation FY2 |

• If CSB opens your submission for editing, make sure you are in the "FORMS" tab of the application. Select "Edit".

|   | Editable              | Test                                                                       |                                                 |
|---|-----------------------|----------------------------------------------------------------------------|-------------------------------------------------|
| 1 |                       | Submitted to Community Shelter Board - TEST: Community Housing Network FY2 | 3 Gateway Application on 01/25/2022 (a day ago) |
|   | ACTIVITY MESS         | AGES FORMS NOTE                                                            | Download   Edit   Withdraw                      |
|   | TEST: Co<br>Submitted | ommunity Housing Network FY23 Gateway Application                          | Edit                                            |
|   | Organiza              | tion Name                                                                  |                                                 |
|   | Test                  |                                                                            |                                                 |
|   | Contact E             | Email                                                                      |                                                 |
|   | celler                | <u>brock@csb.org</u>                                                       |                                                 |

• To remove and replace a file upload, select the trash can, then upload the new document. When you are finished making all the edits, select "Submit Form" at the bottom of the application.

## INSTRUCTIONS

Click on 'CHN program description' below to download last year's document. Make edits in track changes to remove or add information for FY23. Once completed, in the File upload section, select 'Choose Files' to upload the updated Word file with the track changes.

Ū.

CHN program description

## File upload \*

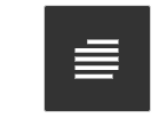

CHN\_FY23\_Program\_Description.docx

No more files may be attached here.

Acceptable file types: .doc, .docx

CSB will review and accept track changes, once approved. The final document will be the Gateway application schedule 2 in the FY23 contracts.